# 高等教育自学考试免考申请流程

一、考生登录山西招生考试网(http://www.sxkszx.cn),先选择"考生登录",然后选择"自学考试考生网上服务

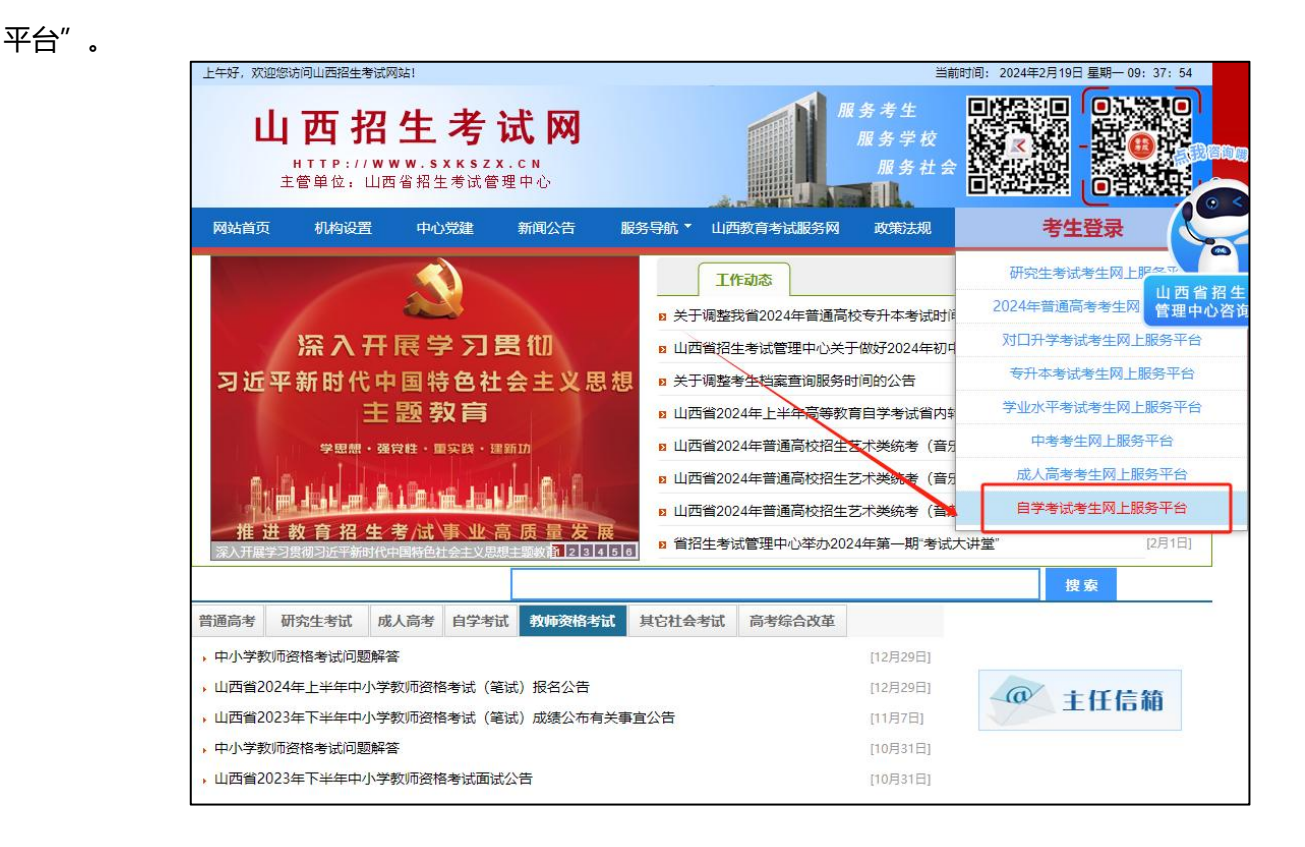

二、进入"山西自学考试信息服务平台",考生可以通过"身份证号或准考证号"+"密码"登录系统。未获得登

#### 录密码的在籍考生需要进行考生注册后登录。

| 系统首页 今天是:2020年02月24日 星期一                                                                                       |                                                                                                    |                                                                                                    | 学习改变命运,自考成家                             | 忧梦想!                                    |
|----------------------------------------------------------------------------------------------------|----------------------------------------------------------------------------------------------------|----------------------------------------------------------------------------------------------------|-----------------------------------------|-----------------------------------------|
| 重要提示                                                                                                    | 更多                                                                                                    | 考生登陆                                                                                                    |                                         |                                         |
| <ul> <li>山西省2020年高等教育自学考试报考简章</li> </ul>                                                                       | 11-03                                                                                                   | 身份证号                                                                                                    | 1                                       |                                         |
| •山西省高等教育自学考试2020年4月考试课程及时间                                                                                     | 11-03                                                                                                   | 或准考证号                                                                                                    |                                         |                                         |
| ・山西省高等教育自学考试2020年10月考试课程及时间                                                                                    | 11-03                                                                                                   | 登录密码 🖯                                                                                                    |                                         |                                         |
| • 山西省高等教育自学考试2020年实践课考核及毕业答辩时间                                                                                 | 安排 11-03                                                                                                | ● 证 码                                                                                                    | 6da2                                    | [16]                                    |
| ・国家教育考试违规处理力法                                                                                                  | 11-02                                                                                                   | 5-41 IL 12-5                                                                                                    | odna                                    | [196]                                   |
| •《中华人民共和国刑法》第二百八十四条                                                                                            | 11-01                                                                                                   | 首次登录平                                                                                                    | 平台考生须进行 <u>考生注册</u>                     | E                                       |
| • 山西省高等教育自学考试允许使用计算器的课程                                                                                        | 11-01                                                                                                   |                                                                                                    | 登录                                      |                                         |
|                                                                                                    |                                                                                                    |                                                                                                    |                                         |                                         |
|                                                                                                    | 自考资讯                                                                                                    |                                                                                                    |                                         | 更多                                      |
| 关于延期开展2020年上半年自考转考工作的公告                                                                                        | <b>自考资讯</b><br>02-18 ・关于推迟我省上                                                                           | 半年高等教育自学考试报                                                                                                    | 名工作的公告                                  | 更多。<br>02-11                            |
| 关于延期开展2020年上半年自考转考工作的公告<br>我省2019年下半年高等款育自学考试毕业审查工作顺利结束                                                        | <b>自考资讯</b><br>02-18 ・关于推迟我省上<br>12-31 ・我省2019年下半                                                       | 半年高等教育自学考试报<br>生高等教育自学考试毕」                                                                                                    | 2名工作的公告<br>业审查工作顺利结束                    | 更多<br>02-11<br>12-30                    |
| 关于延期开展2020年上半年自考转考工作的公告<br>我省2019年下半年高等教育自学考试毕业审查工作顺利结束<br>关于2019年下半年我省高等教育自学考试申请毕业的公告                         | <b>自考资讯</b><br>02-18 ・关于推迟我省上<br>12-31 ・我省2019年下半<br>11-20 ・我省2019年10月                                  | 半年高等教育自学考试报<br>生年高等教育自学考试毕<br>1高等教育自学考试成绩                                                                                                    | 3名工作的公告<br>业审查工作顺利结束<br>即将揭晓            | 更多.<br>02-11<br>12-30<br>11-15          |
| 关于延期开展2020年上半年自考转考工作的公告<br>我省2019年下半年高等教育自学考试毕业审查工作顺利结束<br>关于2019年下半年我省高等教育自学考试申请毕业的公告<br>致全省自考考生的一封信          | <b>自考资讯</b><br>02-18 ・关于推迟我省上<br>12-31 ・我省2019年下半<br>11-20 ・我省2019年10月<br>10-10 ・高等教育自学考                | 半年高等教育自学考试批<br>年高等教育自学考试毕」<br>3高等教育自学考试成绩<br>试2019年下半年外省转/                                                                                                    | 2名工作的公告<br>业审查工作顺利结束<br>即将揭晓<br>入我省考生情况 | 更多<br>02-11<br>12-30<br>11-15<br>09-17  |
| 关于延期开展2020年上半年自考转考工作的公告<br>我首2019年下半年高等教育自学考试毕业审查工作顺利结束<br>关于2019年下半年我省高等教育自学考试申请毕业的公告<br>致全省自考考生的一封信<br>文者生注册 | 自考资讯<br>02-18 · 关于推迟我省上<br>12-31 · 我省2019年下半<br>11-20 · 我省2019年10月<br>10-10 · 高等教育自学考<br><b>专业计划</b> (( | 半年高等教育自学考试报<br>年高等教育自学考试毕业<br>日高等教育自学考试成绩<br>1<br>1<br>1<br>1<br>1<br>2019年下半年外省转<br>2<br>2<br>2<br>2<br>2<br>2<br>2<br>2<br>2<br>2<br>2<br>3<br>3<br>3<br>3<br>3<br>3<br>3<br>3 | 容工作的公告<br>业审查工作顺利结束<br>即将揭晓<br>入我省考生情况  | 更多.<br>02-11<br>12-30<br>11-15<br>09-17 |

三、个人中心,考生登录成功后进入"个人中心"。考生可通过快捷入口和查询中心办理相关业务。

| 36日风 今人走, 2020年                   | ₹05月11日 星期—                      |                  | 1                   | 学习改变命运,自考成就梦想   |
|-----------------------------------|----------------------------------|------------------|---------------------|-----------------|
| 个人中心                              |                                  |                  | c                   | <b>敏爽丹</b> 退出登录 |
| 姓名                                | 1000                             | 身份证号             | 100000              |                 |
| 准考证号                              |                                  | 性别               |                     | 100 A           |
| 民族                                |                                  | 户口性质             |                     |                 |
| 文化程度                              |                                  | 职业               |                     |                 |
| 政治面貌                              |                                  | 手机号              |                     |                 |
| 报名区县                              |                                  | 电子邮箱             |                     |                 |
| 快捷入口                              |                                  |                  |                     |                 |
| 快捷入口                              | B                                |                  |                     |                 |
| 快捷入口                              | <b>し</b><br>転考申请                 | <b>企</b><br>免考申请 | <b>上</b><br>实践性环节报名 | <b>毕业申请</b>     |
| 快捷入口                              | <b>し</b><br>转考申请<br>(未开放)        | <b>没</b><br>免考申请 | 实践性环节报名             | 毕业申请            |
| 快捷入口<br>理论课报名<br>查询中心             | <b>長</b>                         | <b>企</b><br>免考申请 | 实践性环节报名             | 毕业申请            |
| 快捷入口<br>理论课报名<br>査询中心<br>⑧ 合格成绩查询 | <b>联</b><br><b>转考申请</b><br>(未开放) | 免考申请             | 实践性环节报名             | 毕业申请            |

四、申请学历证书进行课程免考须授权验证其学历,授权完成后,返回本人登录首页方可进行自考免考申请。

| 快捷入口                 |             |                 |         |          |
|----------------------|-------------|-----------------|---------|----------|
|                      | B           |                 |         |          |
| 理论课报名                | 转考申请<br>已开放 | 免考申请            | 实践性环节报名 | 毕业申请     |
|                      |             |                 |         |          |
| 杏海山心                 |             |                 |         |          |
| <b>查询中心</b> ③ 合格成绩查询 | (國) 当次成绩查询  | <b>⑧</b> 省际转入确认 | ⑧ 报考简章  | 國 专业计划查询 |

1、考生提前下载并实名认证登录"学信网 APP",点击"获取学信网二维码",并使用学信网 APP 扫描此页面二维码, 完成本人学历验证授权。

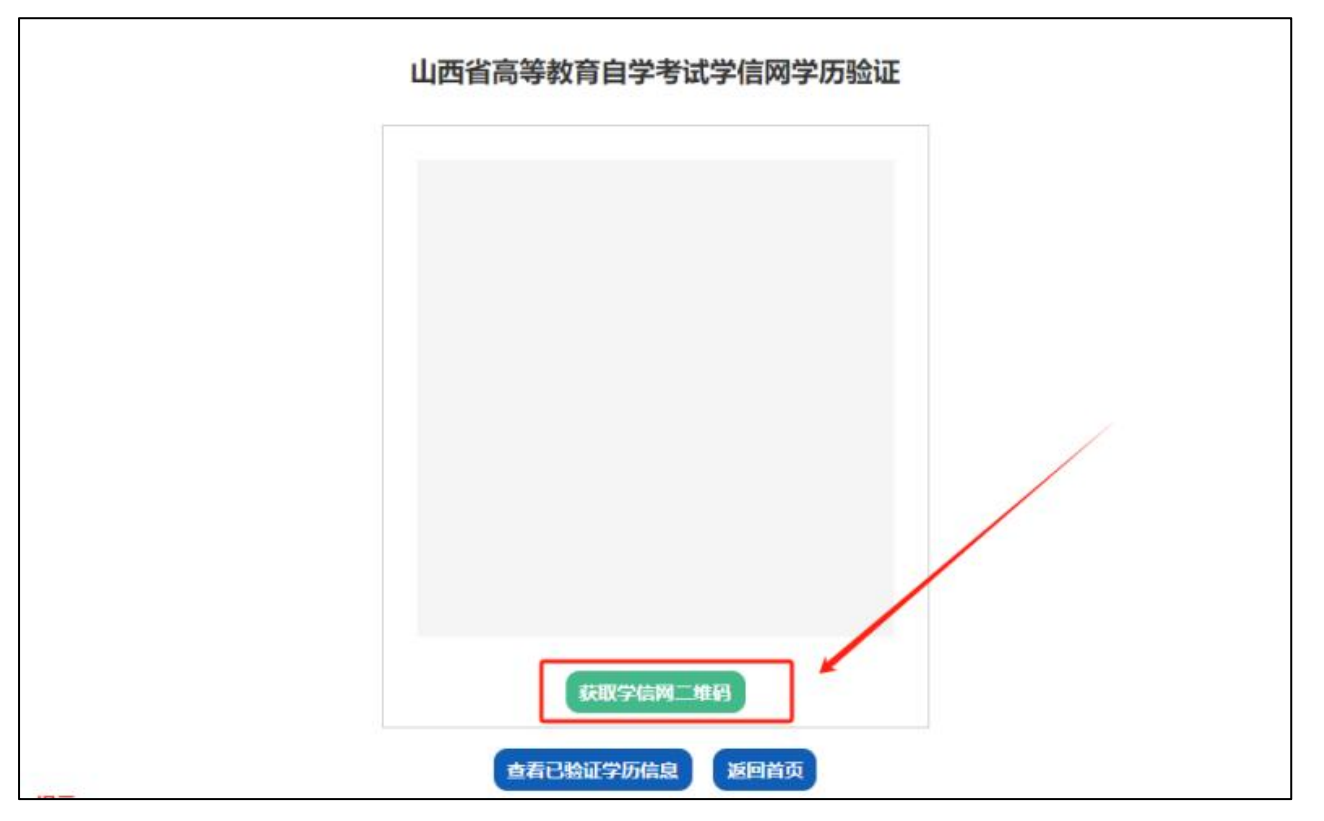

2、本人学历验证授权完成后,点击"查看已验证学历信息",查看考生本人已验证的学历信息。

Г

| _ | 姓名   |      | LIH-519; |    |      |      | /任考1 | E2:  |       |         |
|---|------|------|----------|----|------|------|------|------|-------|---------|
| 名 | 证件号码 | 院校名称 | 专业名称     | 层次 | 学习形式 | 学历类别 | 入学年份 | 毕业年份 | 毕结业结论 | 学信网验证时间 |
| 1 | 4    | . ÷  | 3        | +  | 1    |      |      |      | 100   |         |

五、考生选择"免考申请"入口后可以开始本次免考申请。

### 重点说明:

- ✓ 可申请免考考生: 在籍考生并注册平台的考生。
- ✓ 考生可选择两个不同专业的课程进行免考申请。
- ✓ 免考申请提交完成后,不符合免考条件被退回的考生可重新进行申请并再次提交。

#### 具体流程如下:

1、选择免考确认点,选择新旧计划免考课程,选择免考申请专业,确认无误后点击"下一步"。

| <b>颃</b> 今天是: | 2024年02月19 | 日 星期一         |          |                 |       | 学习改变命运,自考成就梦 |
|---------------|------------|---------------|----------|-----------------|-------|--------------|
|               |            | ¢             | 色考申请信息   | 見填报             |       |              |
| 姓名            |            |               | 身份证号     |                 |       |              |
| 性别            |            |               | 准考证号     |                 |       |              |
| 考区            |            |               | 专业       |                 |       |              |
| 固定电话          |            |               | 手机号      | Constant of the |       |              |
| *免考确认点        | 太原市小店区     | ~             | *新旧计划    | 旧计划课程           | ~     | 暂无照片         |
|               |            |               | 光传味性     |                 | ]     |              |
|               |            |               | 专科面向社会开始 | 考专业             |       |              |
| □ 530302大数    | 7据与会计      | □ 580401法律事务  | 0 97     | 70201汉语言文学      | 53060 | )5市场营销       |
| 960101新闻      | 学          | □ 590206行政管理  | □ 5T     | 70102学前教育       |       |              |
|               |            |               | 本科面向社会开关 | 秦垒亦             |       |              |
| 081501采矿      | 工程         | 090401动物医学 停  | . 0      | 30101法学         | 12010 | 03工程管理       |
| □ 120201工商    | 管理         | □ 030612公安管理学 | □ 12     | 20409公共关系学      | 05010 | )1汉语言文学      |
| □ 101101护理    | 学          | □ 120203会计学   |          | 80204机械电子工程     | 08090 | )1计算机科学与技术   |
| □ 330101监所    | 管理         | 040101教育学     | 02       | 20301金融学        | 02010 | )1经济学        |
| □ 120301农材    | 经济管理 停     | 090101农学 停    | □ 12     | 20206人力资源管理     | 03030 | )1社会学        |
| — 401101社区    | 【护理学       | □ 120202市场营销  | 0        | 81001土木工程       | 05030 | )1新闻学        |
| □ 120402行政    | (管理        | □ 040106学前教育  | 0        | 71102应用心理学      | 05020 | )1英语         |

2、新增免考课程。

|         |                          | 免考申请证书课程填报             |           |      |
|---------|--------------------------|------------------------|-----------|------|
|         |                          |                        | 姓名: 准考证号: |      |
| 请选择用于申请 | <b>挽考的证书,填选相关信息。使用多个</b> | (最多四个)证书申请免考的,请增选相应数量的 | 的证书。      |      |
| 序号      | 证书                       | 证书信息                   | 免考课程      | 操作   |
| 新增免考    |                          | 上一步<br>下一步             | 20'3 Mit  | JATE |

#### 3、选择证书。

## 注: 可使用多个 (最多四个) 证书申请免考。

| 请选择业书                                                             |                                                              |
|-------------------------------------------------------------------|--------------------------------------------------------------|
| ◎ 学历证书                                                            | ◎ 全国大学英(日)语等级考试四级及以上证书或成绩单                                   |
| ◎ 全国公共英语等级考试PETS二级及以上证书                                           | ◎ 全国公共英语等级考试PETS三级及以上证书                                      |
| ◎ 全国计算机等级考试(NCRE)NCRE—级及以上合格证书                                    | ◎ 全国计算机等级考试(NCRE)NCRE二级及以上合格证书                               |
| ◎ 全国计算机应用技术证书(NIT)合格证书(NIT《管理系统中信                                 | 稳技术的应用》模块证书)                                                 |
| ◎ 全国计算机应用技术证书(NIT)合格证书(NIT《计算机应用基<br>计电算化》《数据库》《程序设计》《计算机绘图》《多媒体应 | I础》模块证书与NIT《文字处理》《电子表格》《桌面出版》《会<br>I用》《因特网》《局域网》等其中之一,两个合格证) |
|                                                                   |                                                              |

4、根据选中的证书填写证书信息及选择免考课程,并上传相应的证书照片,点击"确定"保存。

注:照片分辨率大于 800\*600,照片文件小于 3M,确保证书照片清晰,填选证书信息准确。

如使用学历证书进行课程免考申请,须首先查询学信网已验证学历信息。

| 青选择证书            |                        |                                         |
|------------------|------------------------|-----------------------------------------|
| ⑤ 学历证书(须将成绩单上免考) | 所使用的课程用"√"标出)          | ○ 全国大学英(日)语等级考试四级及以上证书或成绩单              |
| ○ 全国公共英语等级考试PET  | S二级及以上证书               | ○ 全国公共英语等级考试PETS三级及以上证书                 |
| ○ 全国计算机等级考试(NCRE | )NCRE—级及以上合格证书         | ○ 全国计算机等级考试(NCRE)NCRE二级及以上合格证书          |
| ○ 全国计算机应用技术证书(N  | IT)合格证书(NIT《管理系统中信     | 息技术的应用》模块证书)                            |
| ○ 全国计算机应用技术证书(N  | IT)合格证书(NIT《计算机应用基     | 冠ン模块证书与NIT《文字处理》《电子表格》《桌面出版》《会          |
| 计电算化》《数据库》《程序设   | 计》《计算机绘图》《多媒体应         | (用》《因符网》《局域网》等其中之一,两个台格证)               |
| 计电算化》《数据库》《程序设   | "计》《计算机绘图》《多媒体应<br>学信网 | )用》《因特网》《周域网》等其中之一,两个首指证)<br>]已验证学历信息查询 |
| 计电算化》《数据库》《程序设   | 计》《计算机绘图》《多媒体应学信网      | )用》《因符网》《周域网》等其中之一,两个首格证)<br>]已验证学历信息查询 |

|                                                       | 免考明                               | 申请证书课程填报                                |                            |
|-------------------------------------------------------|-----------------------------------|-----------------------------------------|----------------------------|
| 选择证书                                                  |                                   |                                         |                            |
| 学历证书(须将成绩单上免考                                         | 所使用的课程用"√"标出)                     | ○ 全国大学英(日)语等级考试[]                       | 四级及以上证书或成绩单                |
| ○ 全国公共英语等级考试PETS                                      | 二级及以上证书                           | ○ 全国公共英语等级考试PETS                        | 3三级及以上证书                   |
| ○ 全国计算机等级考试(NCRE)                                     | NCRE—级及以上合格证书                     | ○ 全国计算机等级考试(NCRE                        | )NCRE二级及以上合格证书             |
| ○ 全国计算机应用技术证书(NI                                      | T)合格证书(NIT《管理系统中                  | 信息技术的应用》模块证书)                           |                            |
| <ul><li>○ 全国计算机应用技术证书(NI<br/>计电算化》《数据库》《程序设</li></ul> | T)合格证书(NIT《计算机应用<br>计》《计算机绘图》《多媒体 | 基础》模块证书与NIT《文字处理》《<br>应用》《因特网》《局域网》等其中之 | 电子表格》《桌面出版》《会<br>_一,两个合格证) |
|                                                       | 学信                                | 网已验证学历信息查询                              |                            |
|                                                       |                                   | 已验证学历信息查询                               |                            |
|                                                       | 0                                 |                                         |                            |
|                                                       | <br>请                             | 点选已验证学历信息                               |                            |
| 2                                                     | 580                               | 401法律事务(专科)(旧)                          |                            |
| 00223中国法制史                                            | □ 00242民法学                        | □ 00243民事诉讼法学                           | □ 00244经济法概论               |
| 00245刑法学                                              | 00247国际法                          | 00260刑事诉讼法学                             | 🗌 00261行政法学                |
| □ 03706思想道德修养与法                                       | 04729大学语文                         | □ 05677法理学                              | 05679宪法学                   |
| □ 12656毛泽东思想和中国                                       |                                   |                                         |                            |
| 1.4-17-44                                             |                                   |                                         |                            |
|                                                       | 5.16元武 《新客部学链大线码》                 |                                         |                            |
| 照片分辨率大于800*600,照片                                     | 文件小于3M                            |                                         |                            |
|                                                       |                                   |                                         |                            |
|                                                       |                                   |                                         |                            |

5、添加证书完成后,可点击"查看照片",查看已上传的证书照片,

| 点击    删陈保住    り删除C浴加的业节及保住,并里扒浴加,佣以无误石总击 | 下一步" | "下 | 出し | 确认无误后点击 | 并重新添加, | 可删除已添加的证书及课程, | "删除课程" | 点击 |
|------------------------------------------|------|----|----|---------|--------|---------------|--------|----|
|------------------------------------------|------|----|----|---------|--------|---------------|--------|----|

|              | 如果的证书。 | 多个(最多四个)证书申请免考的,请增选相应数 | 请免考的证书,填选相关信息。使用    |      |
|--------------|--------|------------------------|---------------------|------|
| 操作           | 免考课程   | 证书信息                   | 证书                  | 序号   |
| 查看照片<br>删除课程 |        | · Jan Barren           | and a second second | 1    |
|              |        |                        | 5课程                 | 新增免考 |
|              |        |                        | 皆课程                 | 新增免考 |

6、确认本次免考申请信息,并点击"提交"。

| ()<br>()<br>() |          | 考试信息服务平<br>O.SXKSZX.CN/ | 台                  |                             |      |             |
|----------------|----------|-------------------------|--------------------|-----------------------------|------|-------------|
| 系统首页           | 今天是: 202 | 20年05月11日 星期一           |                    |                             | 学习改  | 变命运,自考成就梦想! |
|                |          | 山西省高等教育                 | 育自学考试              | 式免考申请信息确                    | 认页   |             |
|                | 姓名       |                         | 身份证号               |                             |      |             |
|                | 性别       |                         | 准考证号               |                             |      |             |
|                | 考区       |                         | 专 业                |                             | - 1  |             |
|                | 固定电话     |                         | 手机号                |                             |      |             |
|                | 免考确认点    | -                       |                    |                             |      |             |
|                |          |                         | 免考申请证              | E书课程                        |      |             |
|                | 序号       | 证书                      | 证书信                | 息                           | 免考课程 | 操作          |
|                | 1        |                         |                    |                             |      | 查看照片        |
|                |          | Ŀ                       | 步    膝             | 返回首页                        |      |             |
|                |          | 版权所有:山                  | 西省招生考试管<br>山西自学考试信 | 理中心 晋ICP备07002787<br>1息服务平台 |      |             |

7、提交完成后可查看本次免考申请信息详情,如需打印免考申请信息可点击"打印"按钮。

| <b>山西自学考试信息服务平台</b><br>HTTP://ZIKAO.SXKSZX.CN/ |         |           |                      |                          |          |                |  |  |  |  |
|------------------------------------------------|---------|-----------|----------------------|--------------------------|----------|----------------|--|--|--|--|
| 系统首页                                           | 今天是: 20 | 20年05月11日 | 星期一                  |                          |          | 学习改变命运,自考成就梦想! |  |  |  |  |
|                                                |         |           | 山西省高等教育自动            | 学考试免考由请                  | 信息详情     |                |  |  |  |  |
|                                                |         | 姓名:       | 证件号码:                | 准法                       | 皆证号:     |                |  |  |  |  |
|                                                | 序号      | 证书        | i                    | 正书信息                     | 免考课程     | 操作             |  |  |  |  |
|                                                | 1       |           | - 37                 |                          |          | 查看照片           |  |  |  |  |
|                                                |         |           |                      |                          |          |                |  |  |  |  |
|                                                |         |           | 打印                   | 返回首页                     |          |                |  |  |  |  |
|                                                |         |           |                      |                          |          |                |  |  |  |  |
|                                                |         |           |                      |                          |          |                |  |  |  |  |
|                                                |         |           |                      |                          |          |                |  |  |  |  |
|                                                |         |           |                      |                          |          |                |  |  |  |  |
|                                                |         |           | 版权所有:山西省招生考<br>山西自学考 | 试管理中心 晋ICP备(<br>皆试信息服务平台 | 07002787 |                |  |  |  |  |
|                                                |         |           |                      |                          |          |                |  |  |  |  |

## 六、免考申请被退回重新申请

Г

免考申请提交完成后,不符合免考条件被退回的考生可点击"重新申请"按钮重新进行免考申请并提交。

| 序号 | 证书   | 证书信息              | 免考课程    | 操作   |
|----|------|-------------------|---------|------|
| 1  |      |                   |         | 查看照片 |
|    |      |                   |         |      |
|    | 考生免考 | 申请状态:被退回 (退回原因: 洌 | 则试0000) |      |